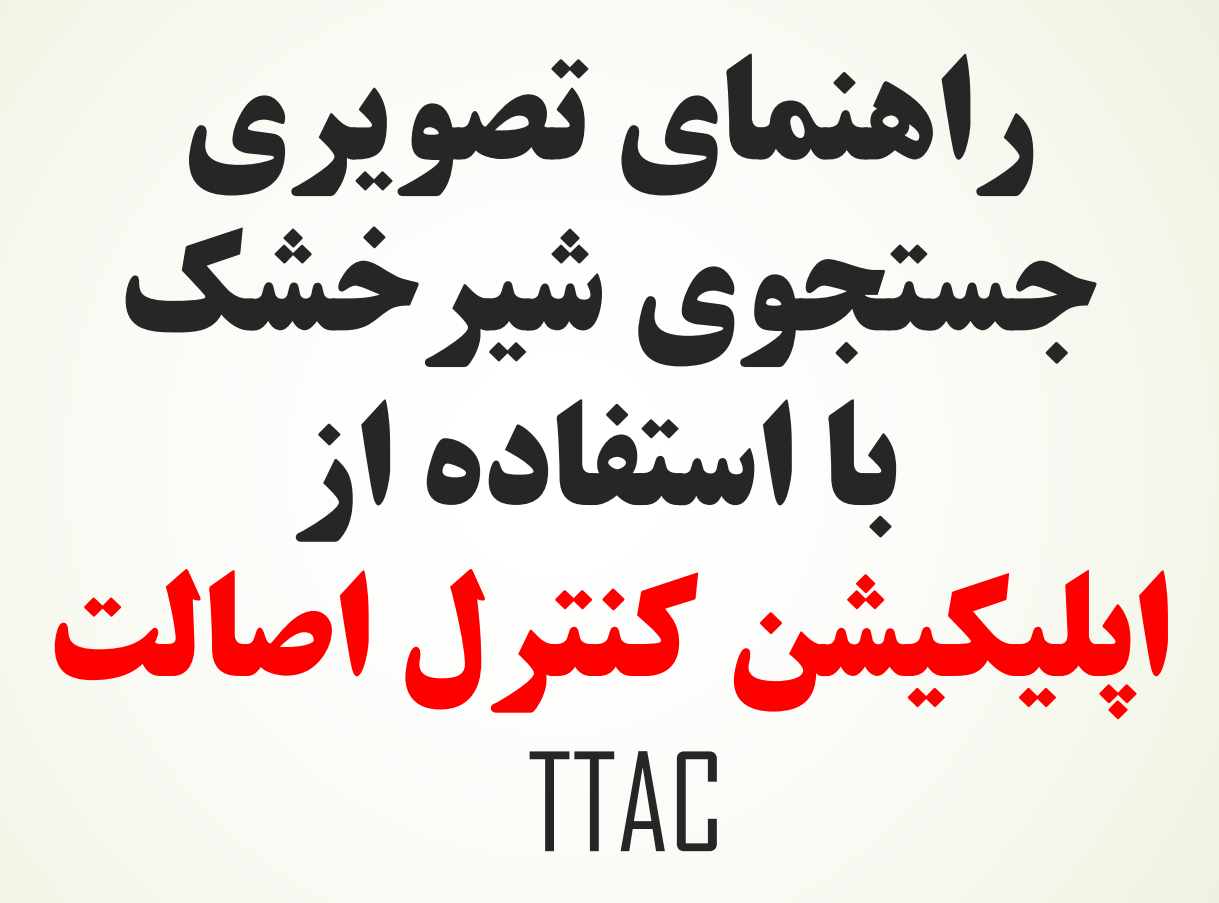

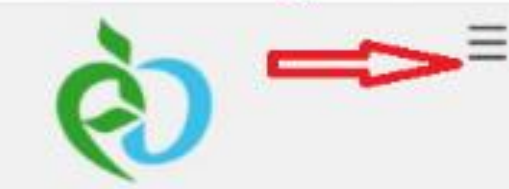

جمهوری اسلامی ایران وزارت بهداشت، درمان و آموزش پزشکی

سازمان غذا و دارو

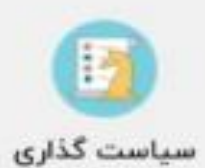

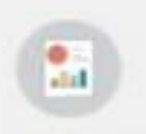

گزارشات کارشناسی

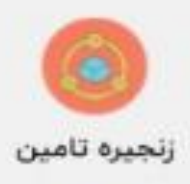

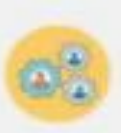

ثبت اشخاص حقیقی و حقوقی

1- مراجعه به سایت اینترنتی Ttac.ir

۲- انتخاب گزینه سه خط

## ۳- انتخاب گزینه نرمافزارهای تلفن همراه

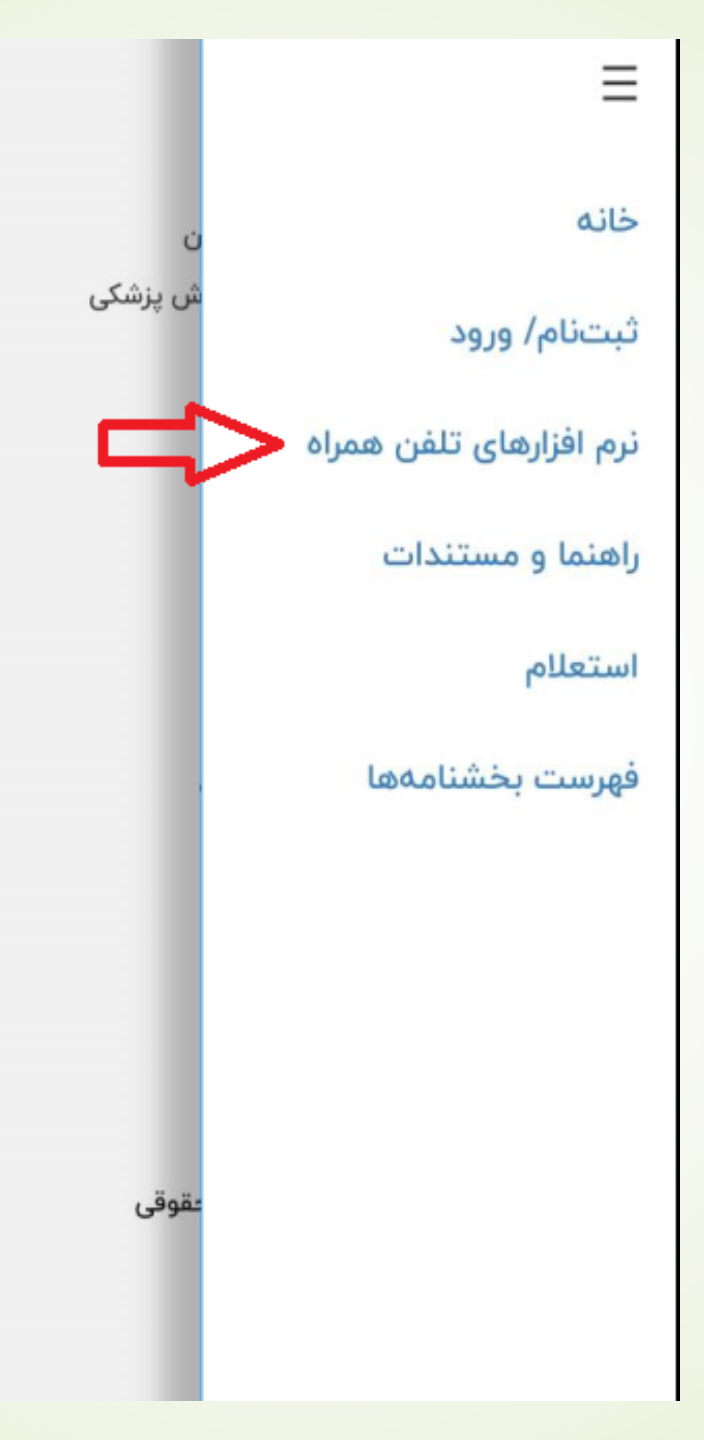

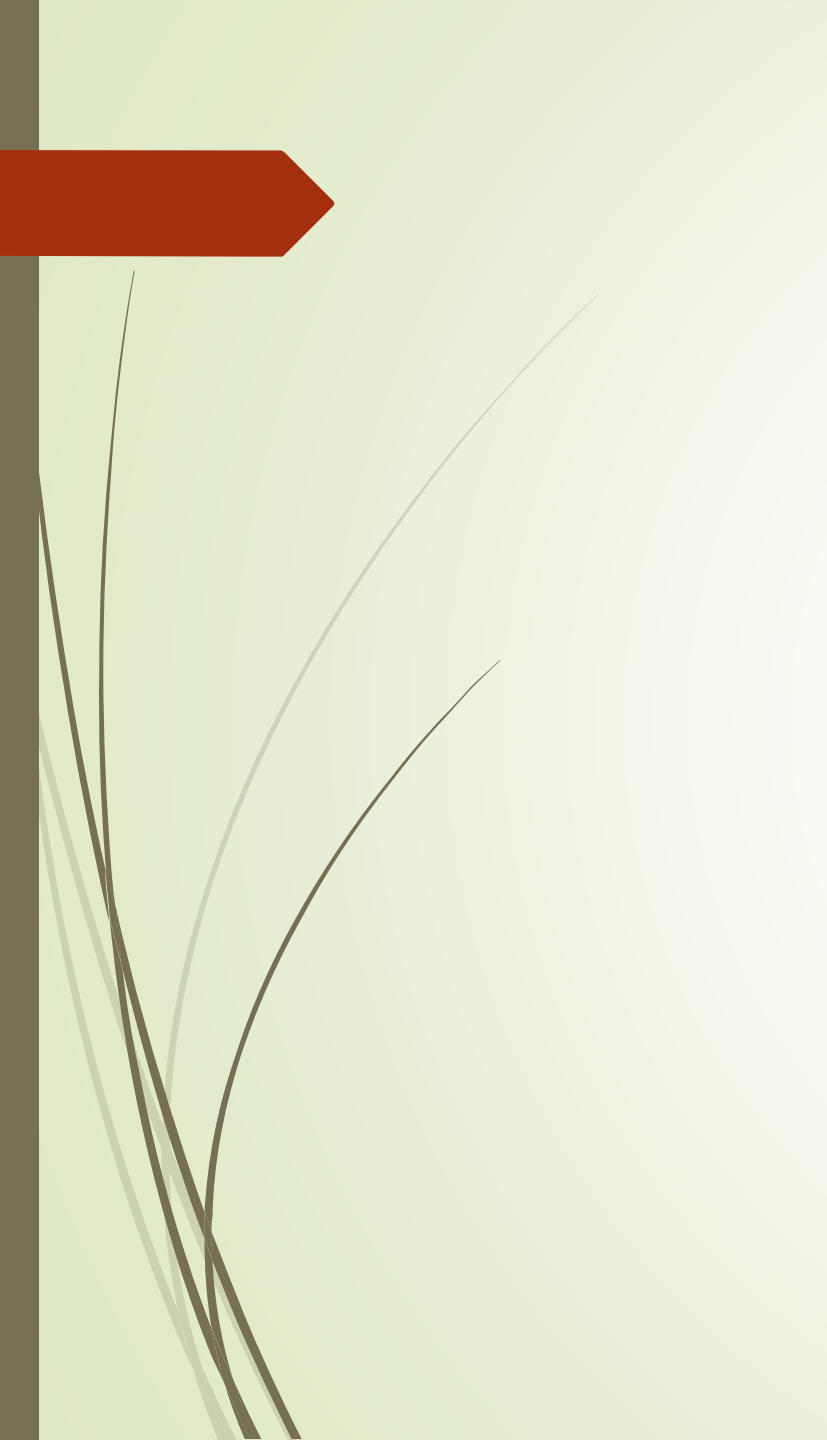

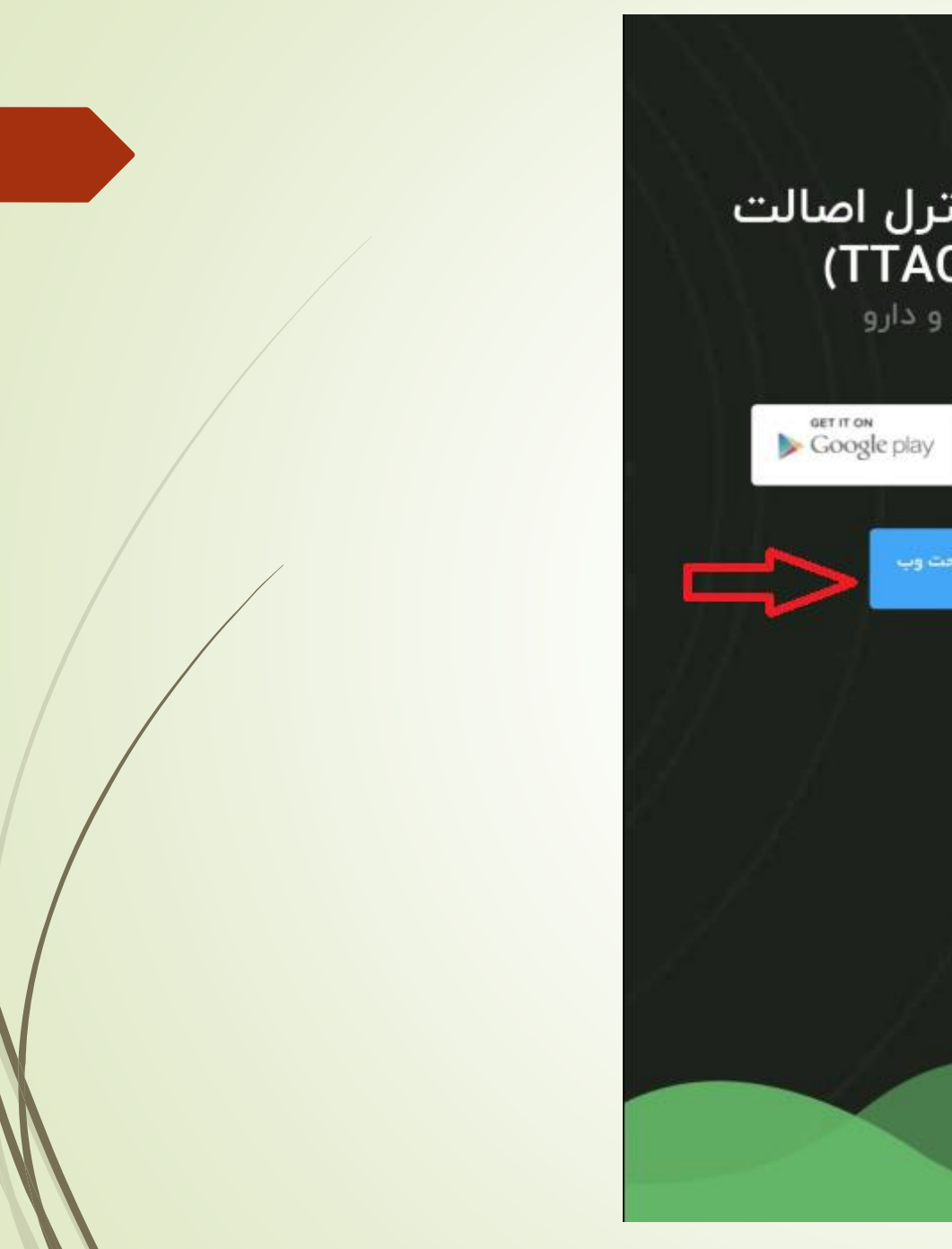

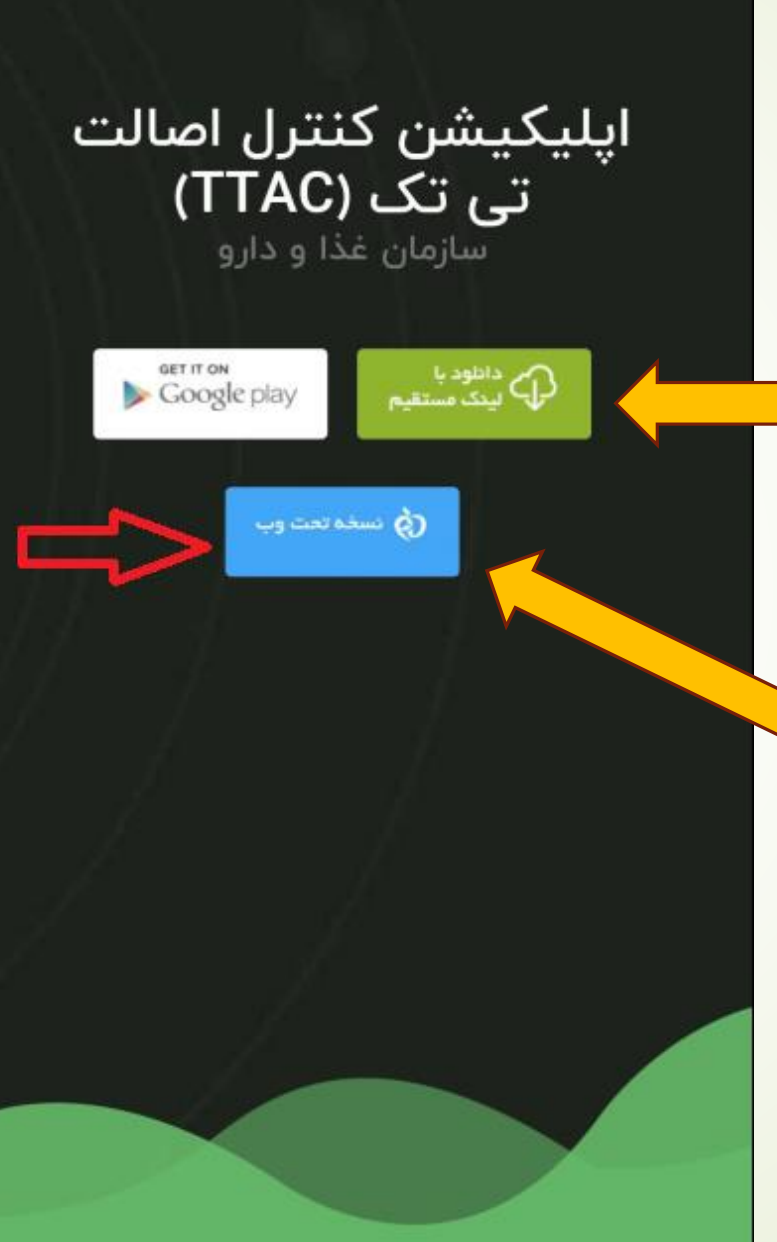

4- گزینههای دانلود اپلیکیشن به روی تلفن همراه یا تبلت اندرویدی

۵- گزینه استفاده از اپلیکیشن به روی کامپیوتر یا تبلت

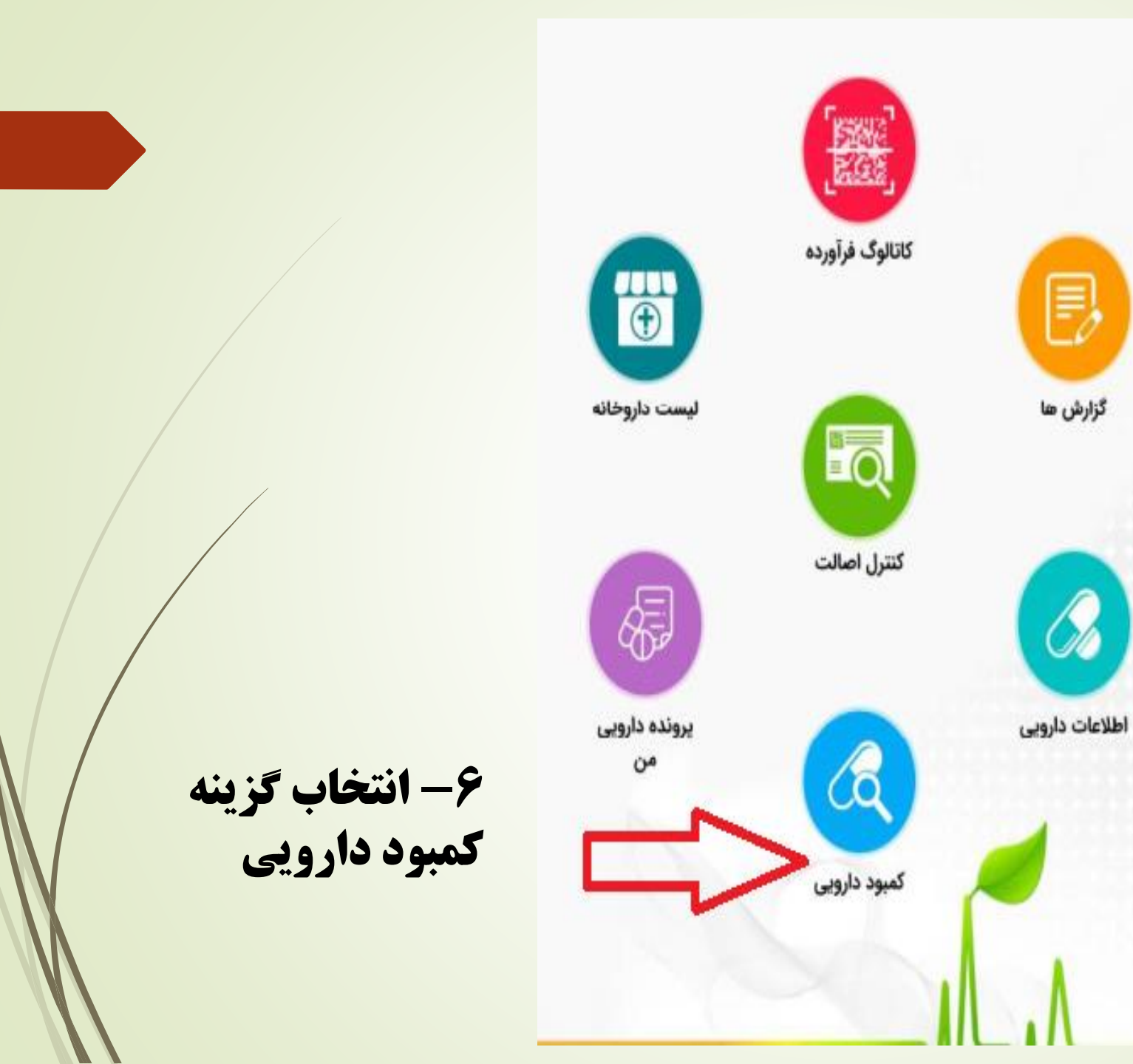

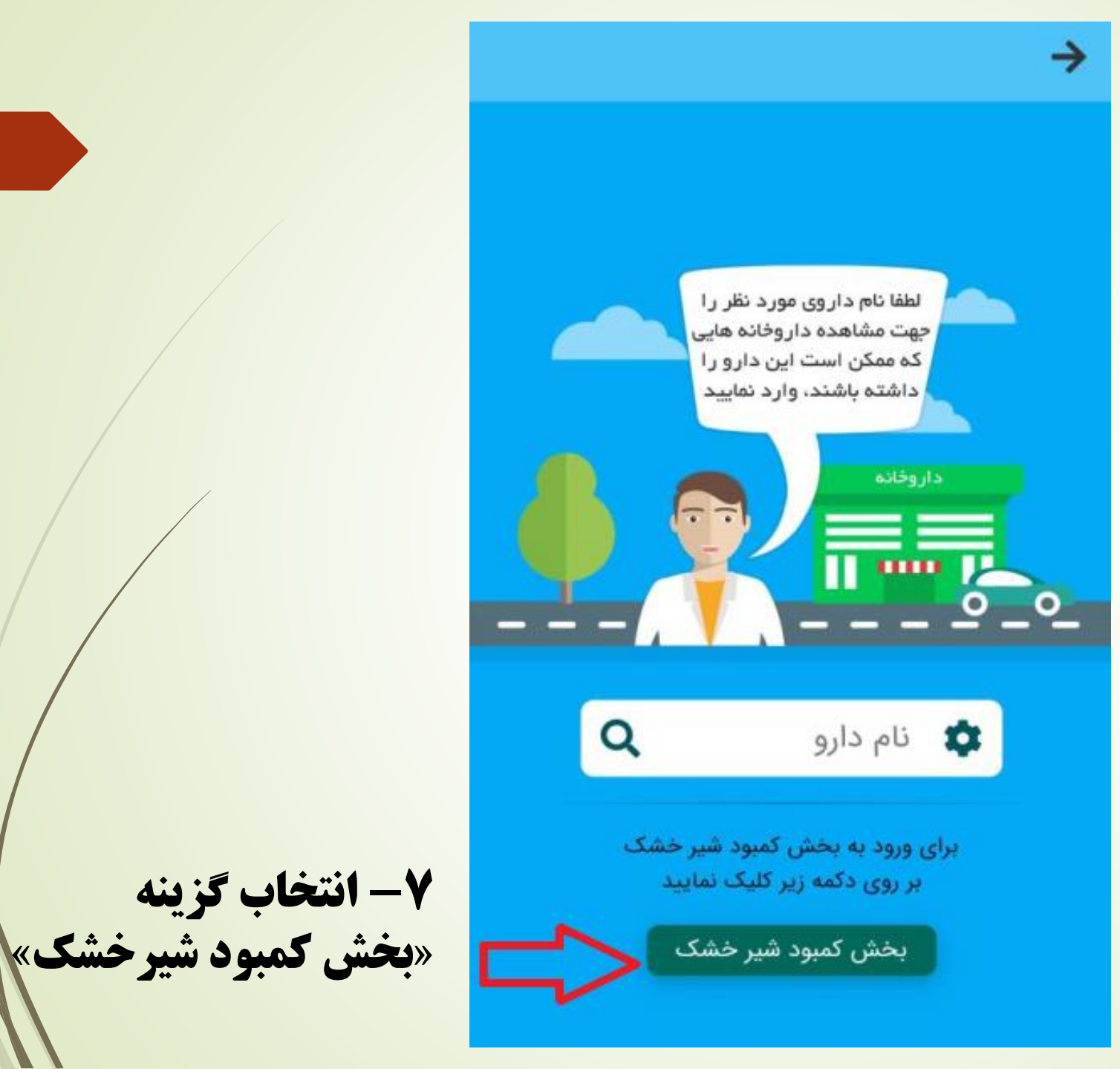

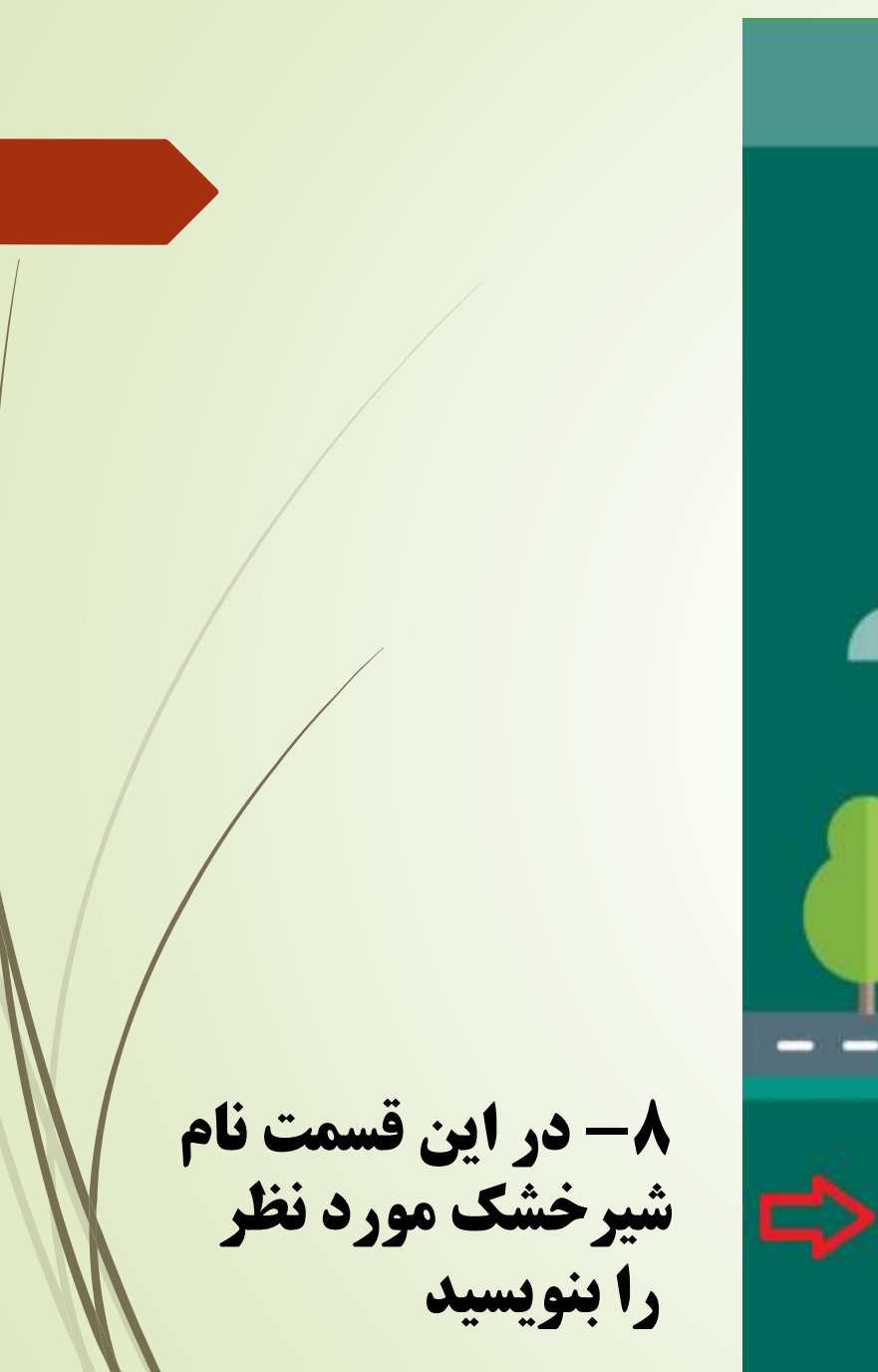

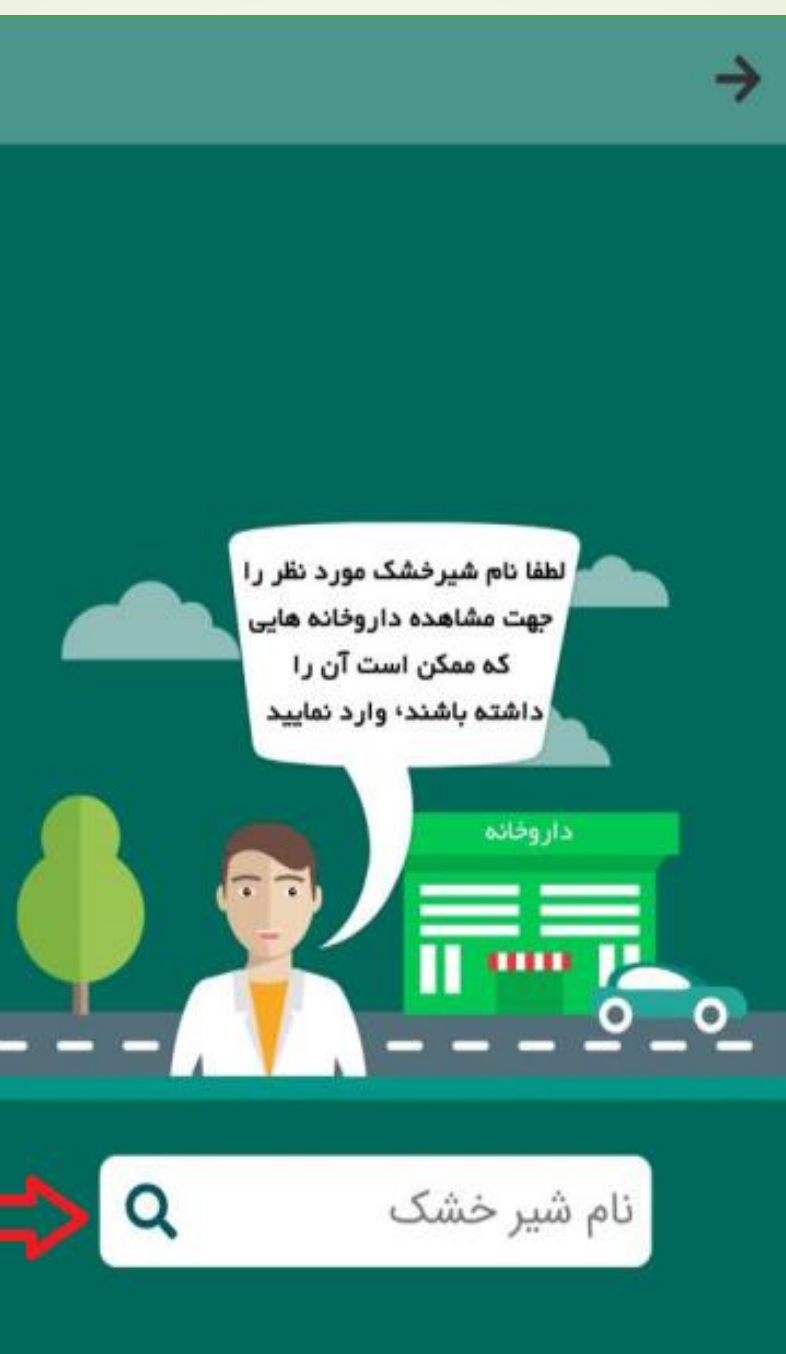

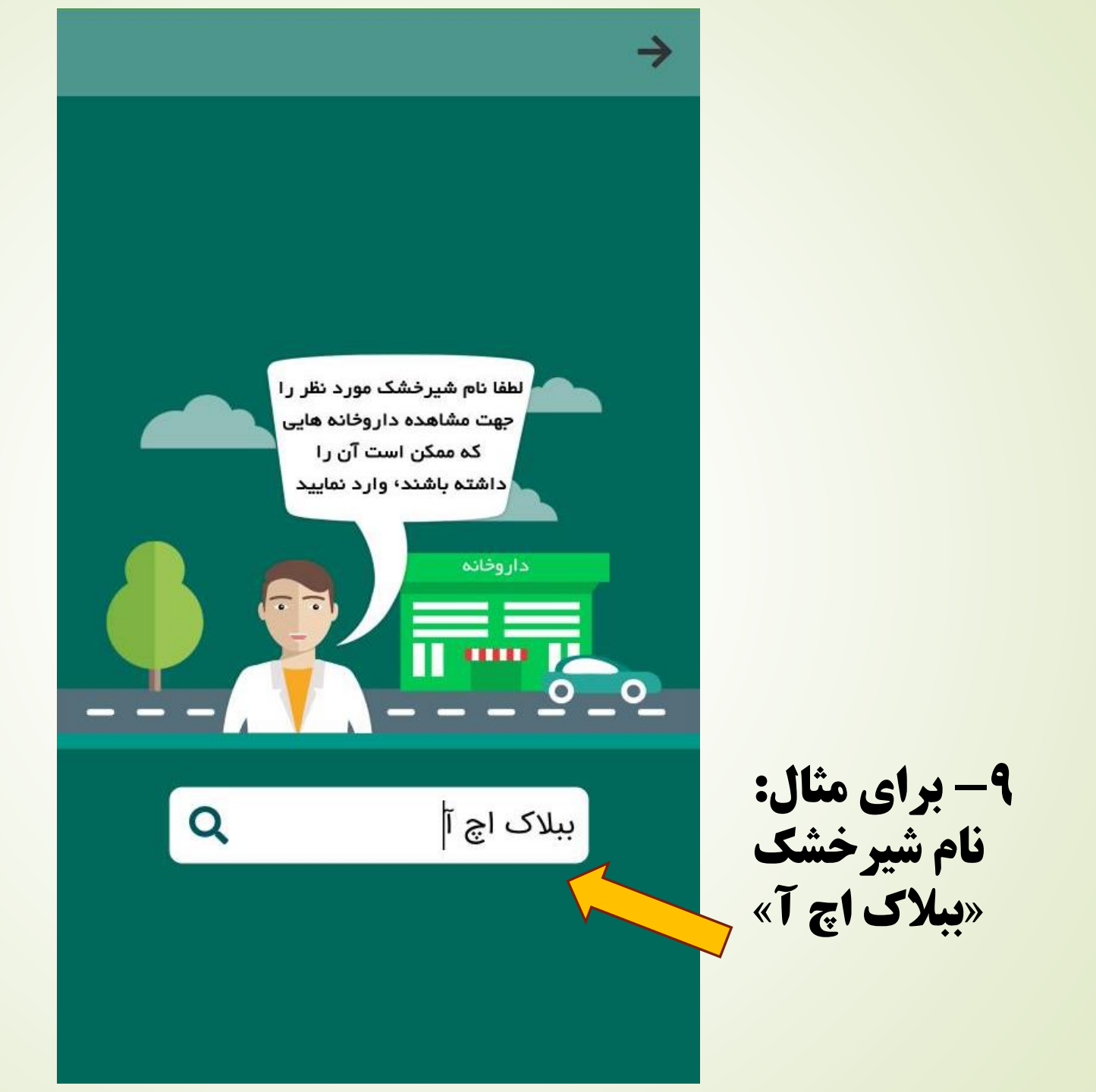

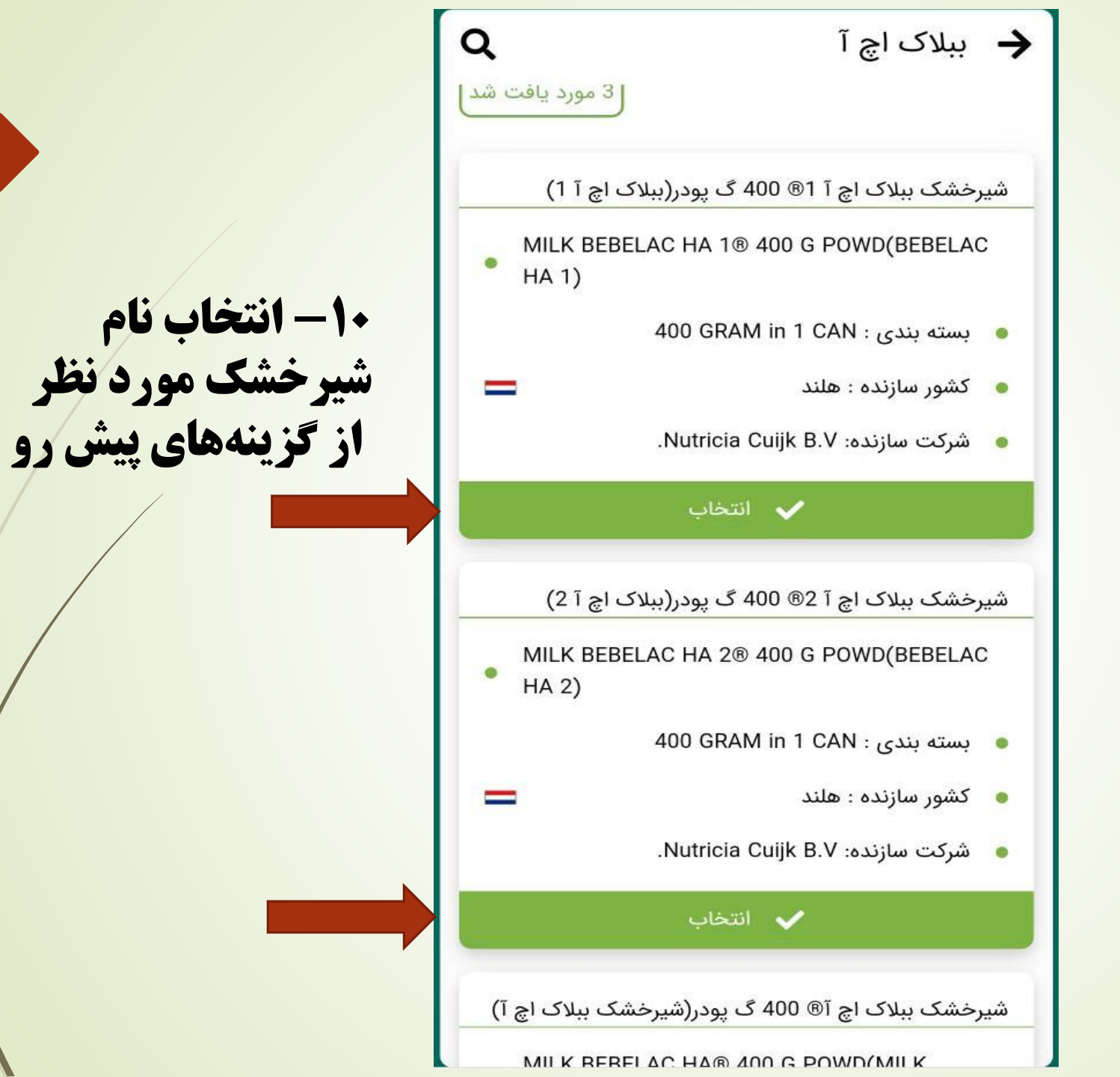

11- فعال کردن آیتم مکان نما

 $\rightarrow$ 

لطفا مکان مورد نظر خود را جهت معرفی نزدیکترین داروخانه های دارای شیر خشک درخواستی، مشخص نمائید

✔ تاييد مختصات

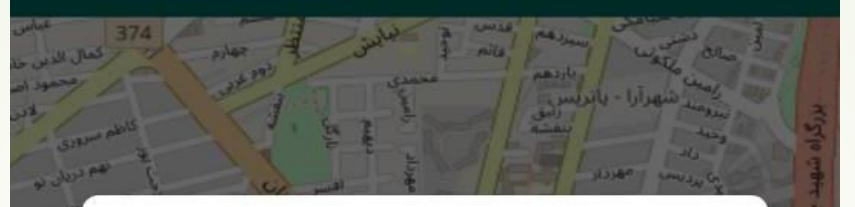

برای ادامه دادن، مکان دستگاهی را که از خدمات مکان Google استفاده میکند روشن کنید √

نه متشکرم تأیید

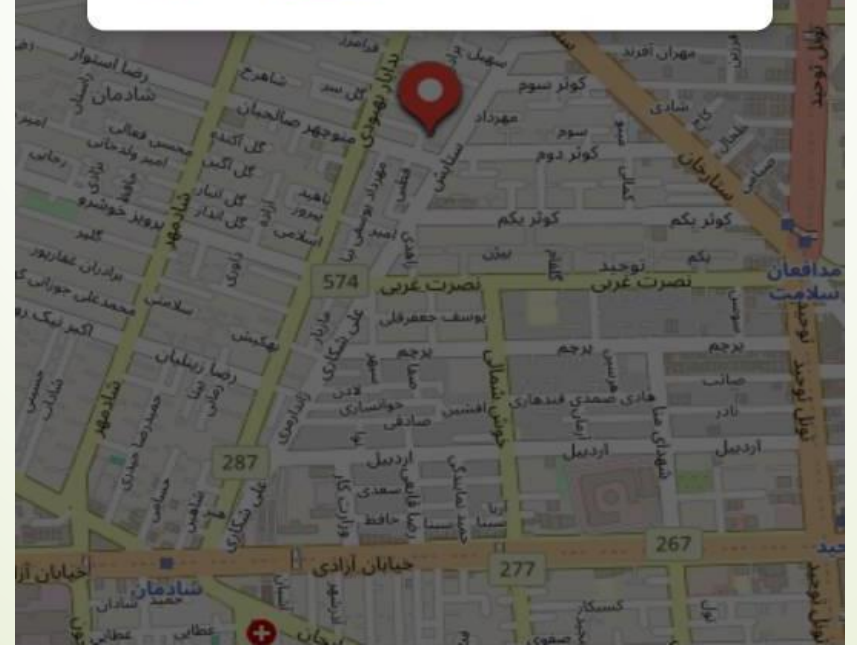

14- انتخالب گزینه تأیید لطفا مکان مورد نظر خود را جهت معرفی نزدیکترین داروخانه های دارای شیر خشک درخواستی، مشخص نمائید

 $\rightarrow$ 

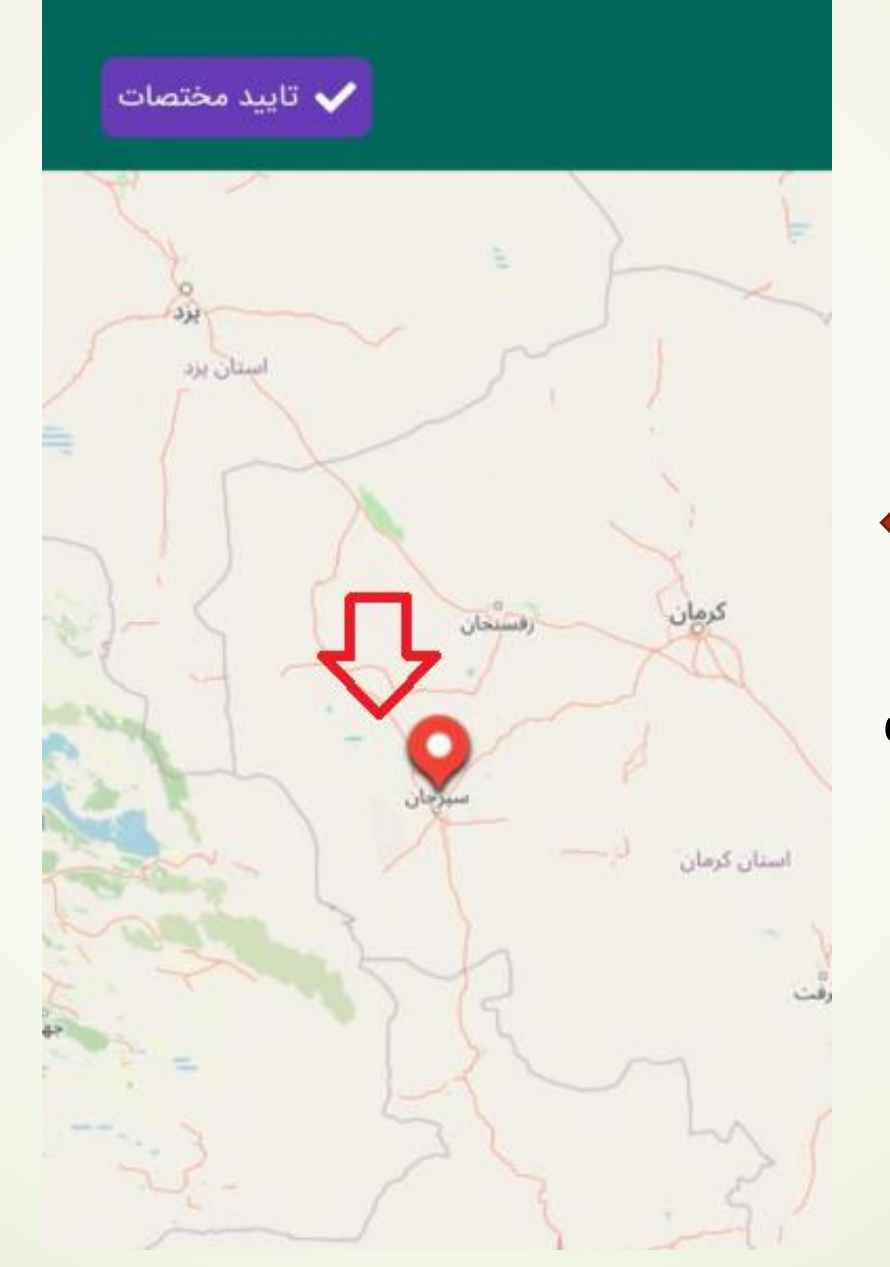

14- انتخاب گزینه «تأیید مختصات»

13- یافتن مکان مورد نظر برای جستجوی شیرخشک از روی نقشه

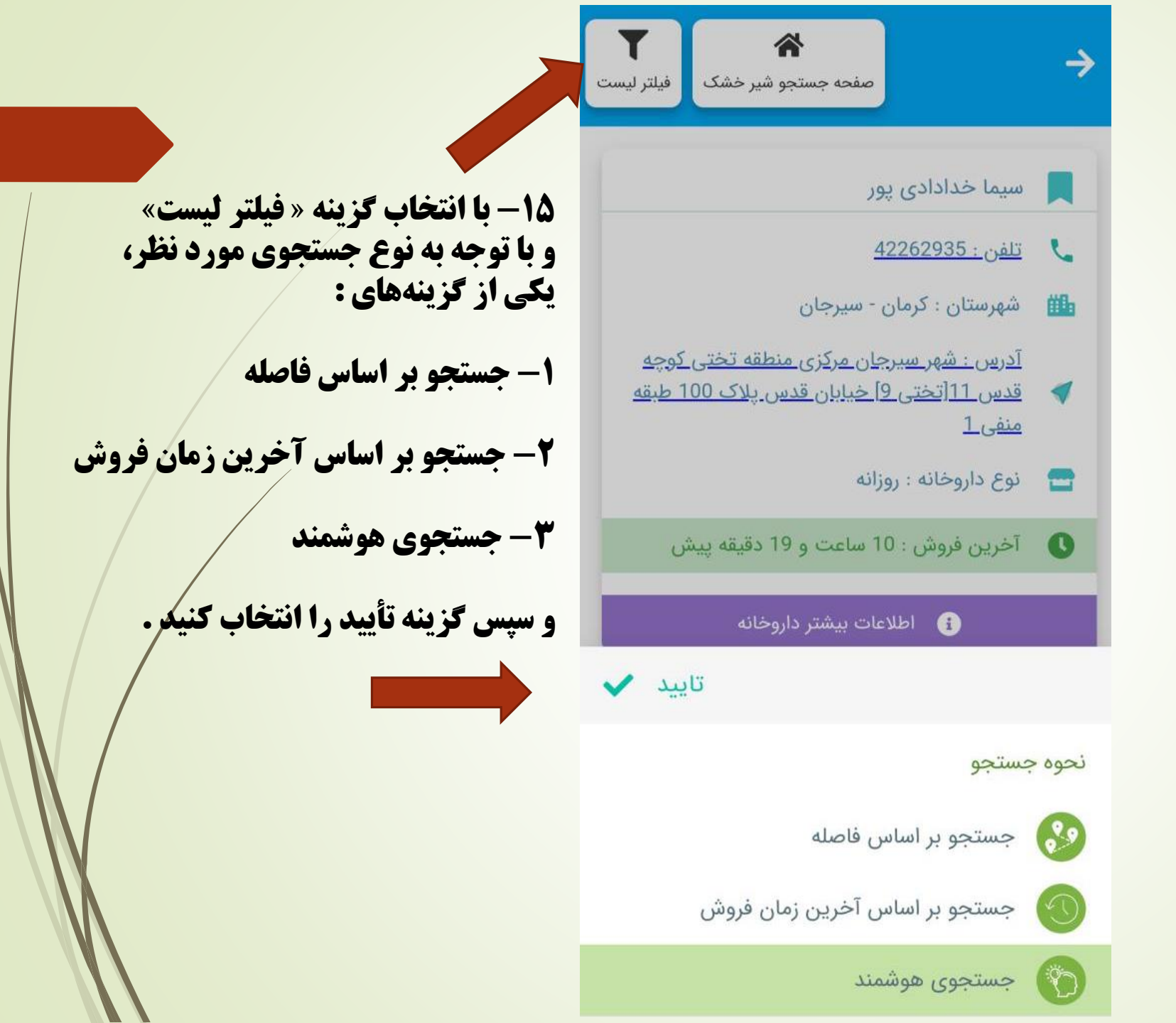

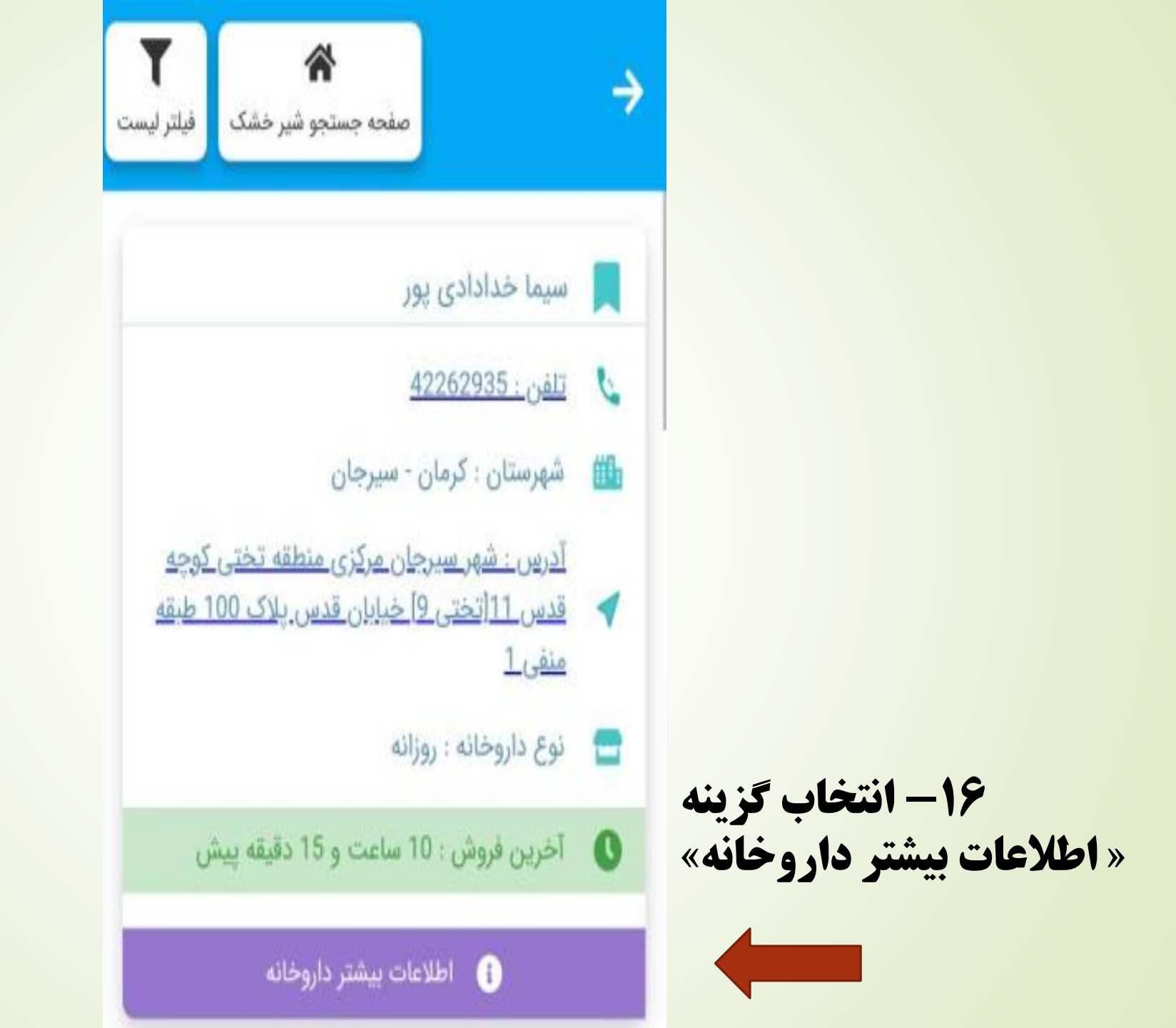

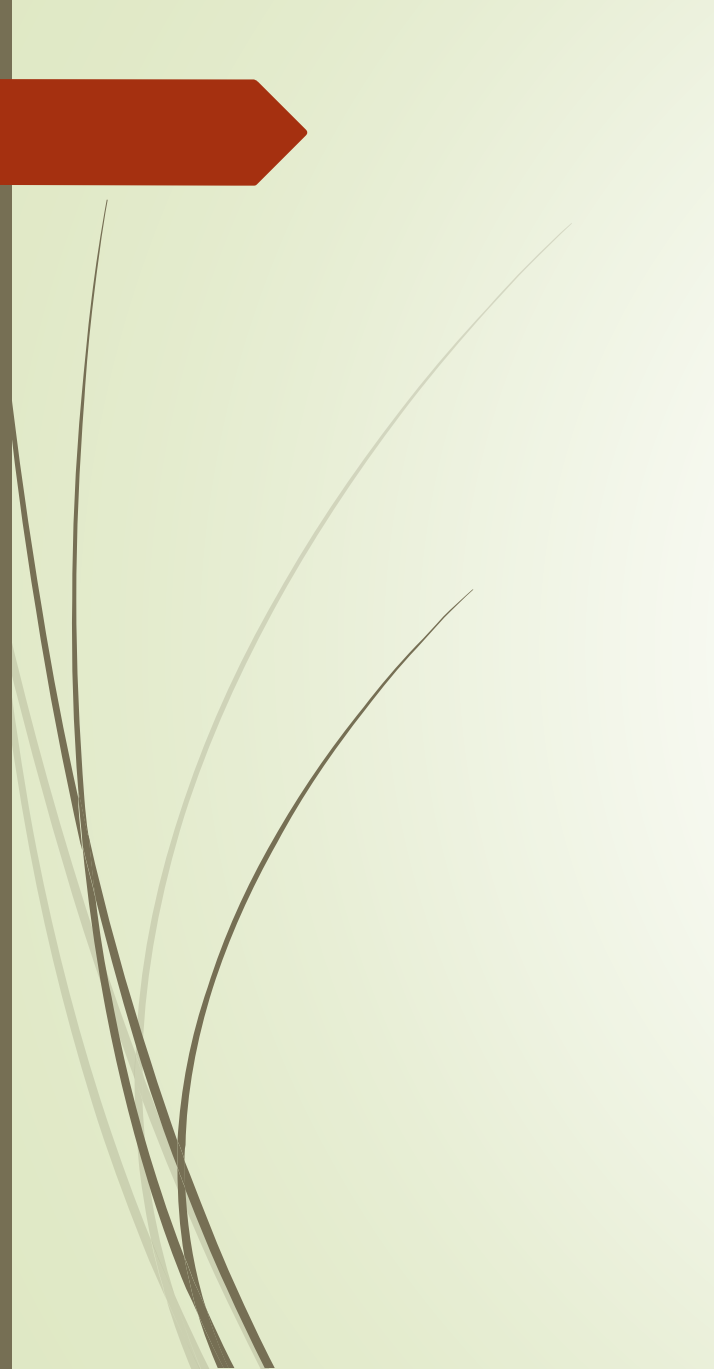

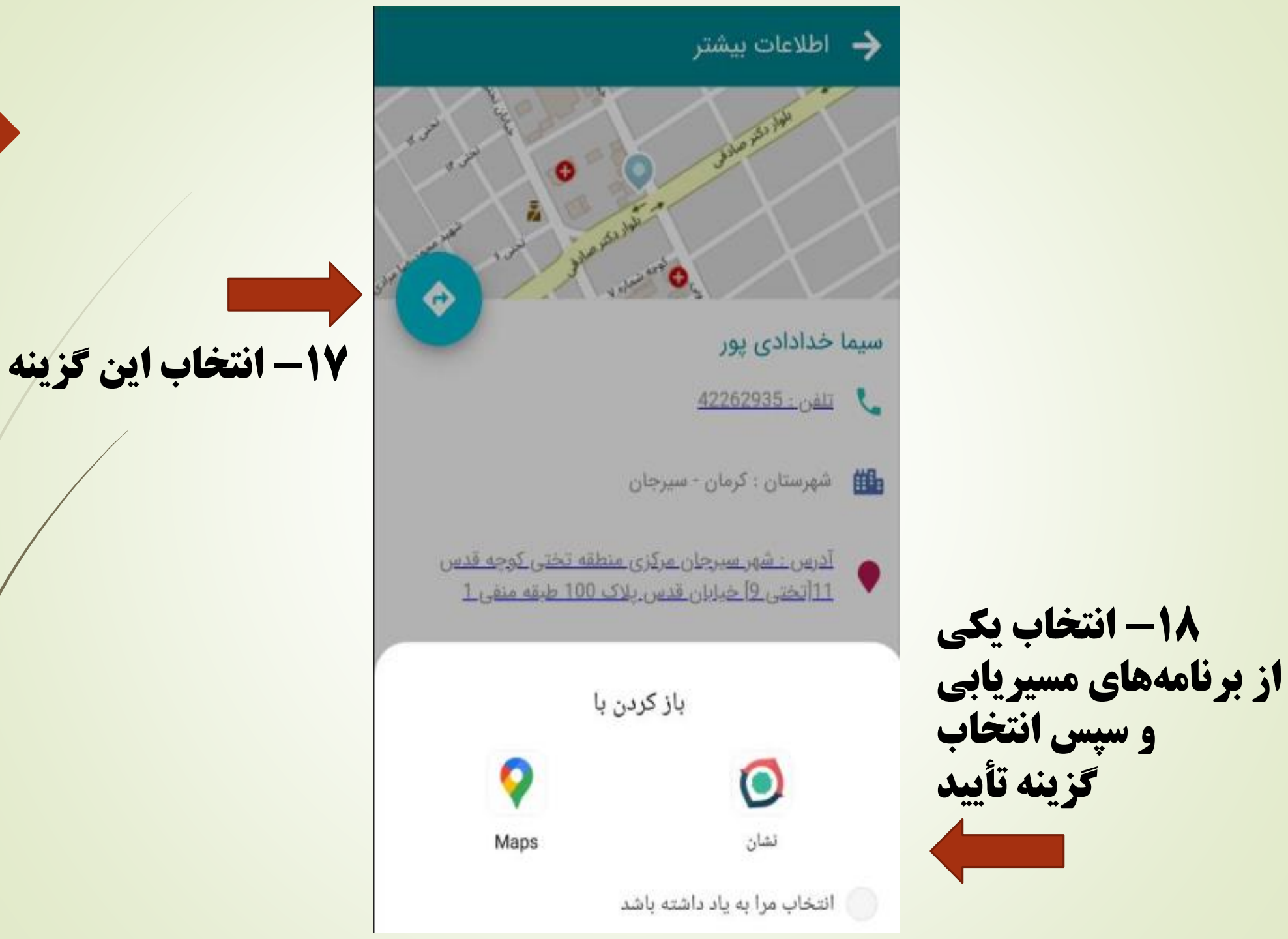

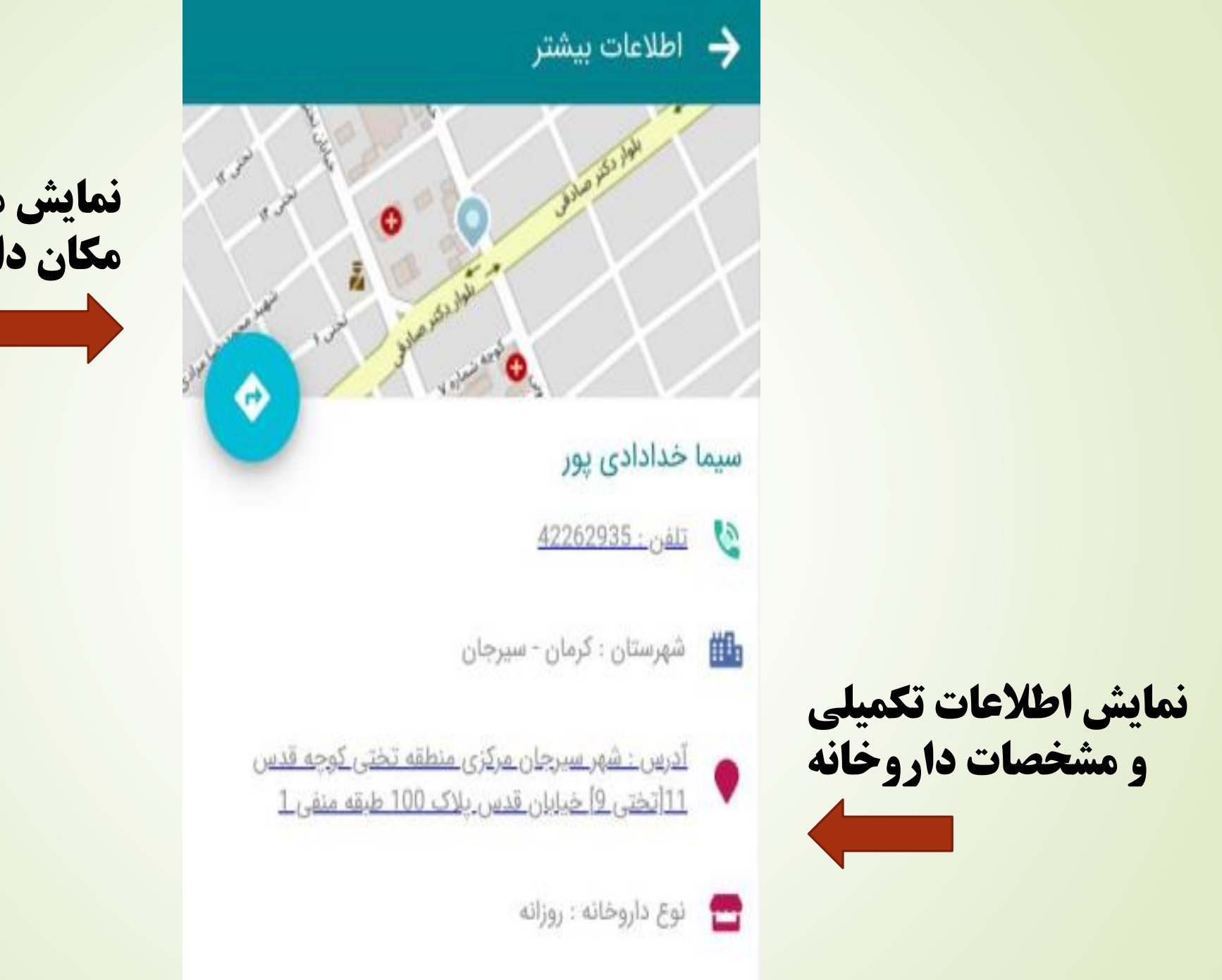

نمایش مختصات مکان داروخانه